# R.O.E. DOC APP Bedienungsanleitung

Den Strom um Steine lenken. Elektrotechnik mobil dokumentieren.

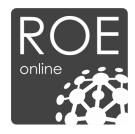

## R.O.E. DOC App

## Präsentation und Handhabung der App

Ersteller und Herausgeber R. O. E. GmbH Kontakt R. O. E. GmbH Waidmannsgrund 7 30900 Wedemark 05130-974 7331

www.roe-gmbh.de

In Anlehnung an DIN 66230

Stand: 09.09.2020

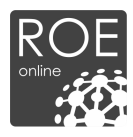

#### Online Plattform zur Aufbau einer Rechtsicheren Organisation Elektrotechnik

Sehr geehrter Nutzer,

wir freuen uns, dass Sie sich für R.O.E. Online entschieden haben – ein Tool welches Ihnen die Hilfsmittel an die Hand gibt, um Ihre Verantwortung rechtssicher zu Dokumentieren und Ihren Arbeitsalltag zu beschleunigen.

Mit R.O.E. Online stellen wir Ihnen verschiedene Werkzeuge zur Verfügung, die Ihre Tätigkeit als verantwortliche Elektrofachkraft erleichtern. In der Praxis ist es jedoch schwer, wichtige Vorgänge im Unternehmen zu dokumentieren. Das nötige Dokument ist oft nicht zur Hand, geht verloren oder muss noch digitalisiert werden – in der Praxis können daher eine Vielzahl von Problemen auftreten. An dieser Stelle möchten wir Ihnen weiterhelfen.

Um Ihnen die Dokumentation und Kontrolle verschiedenster Vorgänge im Unternehmen zu erleichtern, haben wir die R.O.E. DOC App für Sie entwickelt. Diese App ist eine Vervollständigung Ihrer Online Lizenz und gibt Ihnen die Möglichkeit Ihre Prüfprotokolle und Checklisten, die Sie unter "R.O.E. DOC" finden, auf Ihrem Smartphone oder Tablet auszufüllen.

Wir freuen uns bereits auf die Zusammenarbeit.

Mit freundlichen Grüßen,

<sup>ihr</sup> R.O.E. Onlíne - Team

#### © 2020 R. O. E. GmbH

Alle Rechte vorbehalten. Bei der Zusammenstellung von Texten und Abbildungen wurde mit größter Sorgfalt gearbeitet. Dennoch können Fehler nicht vollständig ausgeschlossen werden. Das in diesem Handbuch enthaltene Programmmaterial ist mit keiner Verpflichtung oder Garantie irgendeiner Art verbunden. Herausgeber und Autoren können für fehlerhafte Angaben und deren Folgen weder eine juristische Verantwortung noch irgendeine Haftung übernehmen.

Das Werk einschließlich aller Teile ist urheberrechtlich geschützt. Jede Verwertung außerhalb der engen Grenzen des Urheberrechtsgesetzes ist ohne Zustimmung unzulässig. Das Vervielfältigen der elektronischen Datei des Handbuchs ist nur für Kunden der R.O.E. GmbH zu internen Zwecken gestattet. Das Reproduzieren eines Teiles des Werkes in Form von Druck, Fotokopie, Mikrofilm oder einem anderen Verfahren sowie die weitere Verwendung bzw. Weitergabe an Dritte ist nur mit schriftlicher Genehmigung des Herausgebers gestattet. Wir weisen darauf hin, dass die im Handbuch verwendeten Bezeichnungen und Markennamen der jeweiligen Firmen dem allgemeinen Warenzeichen-, Marken- oder patentrechtlichem Schutz unterliegen.

Gedruckt: Juni 2020 in Wedemark

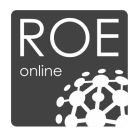

## Inhaltsverzeichnis

| 1. | Allgemeine Struktur der App | 5  |
|----|-----------------------------|----|
| 2. | Startseite                  | 6  |
| 3. | Checkliste ausfüllen        | 7  |
| 4. | Checkliste erstellen        | 8  |
| 5. | Einstellungen               | 10 |
| 6. | Freischalten                | 14 |

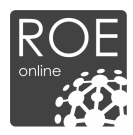

### 1. Allgemeine Struktur der App

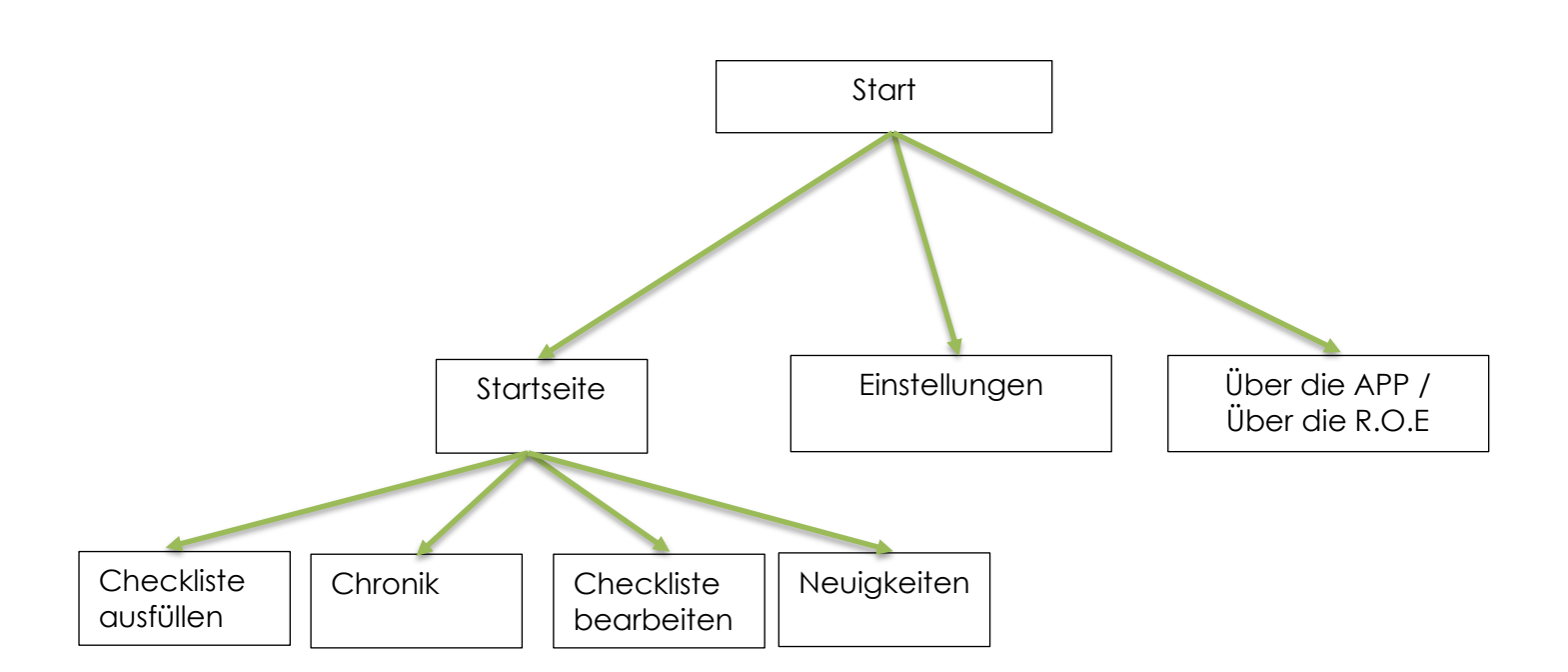

| Wählen Sie die Checkliste, aus die Sie ausfüllen möchten. Sie können hierbei zwischen R.O.E: Checklisten und einigen Checklisten auswählen.            |
|----------------------------------------------------------------------------------------------------|
| Sehen Sie auf einen Blick alle zuletzt erstellten Checklisten. Sie haben die Mög-<br>lichkeit diese nachträglich zu öffnen oder zu verschicken.        |
| Erstellen Sie eigene Checklisten mit dem Checklisten-Editor im Baukasten System.                                                                       |
| Alle relevanten Neuigkeiten aus der Normenwelt und der R.O.E. GmbH für Sie aufbereitet                                                                 |
| Bestimmen Sie die wichtigsten Einstellungen, wie beispielsweise die Email – Ad-<br>resse, an die die Checklisten standardmäßig versendet werden sollen |
| Erfahren Sie mehr über die App, sowie uns als Unternehmen. Zudem erfahren                                                                              |
|                                                                                                    |

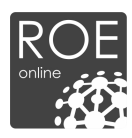

### 2. Startseite

Auf der Startseite erhalten Sie Zugriff auf vier Unterpunkte:

- Checkliste ausfüllen
- Checkliste erstellen
- Chronik
- Neuigkeiten

Sie können zwischen den Punkten durch Wischen oder durch die Auswahl des jeweiligen Symbols wechseln.

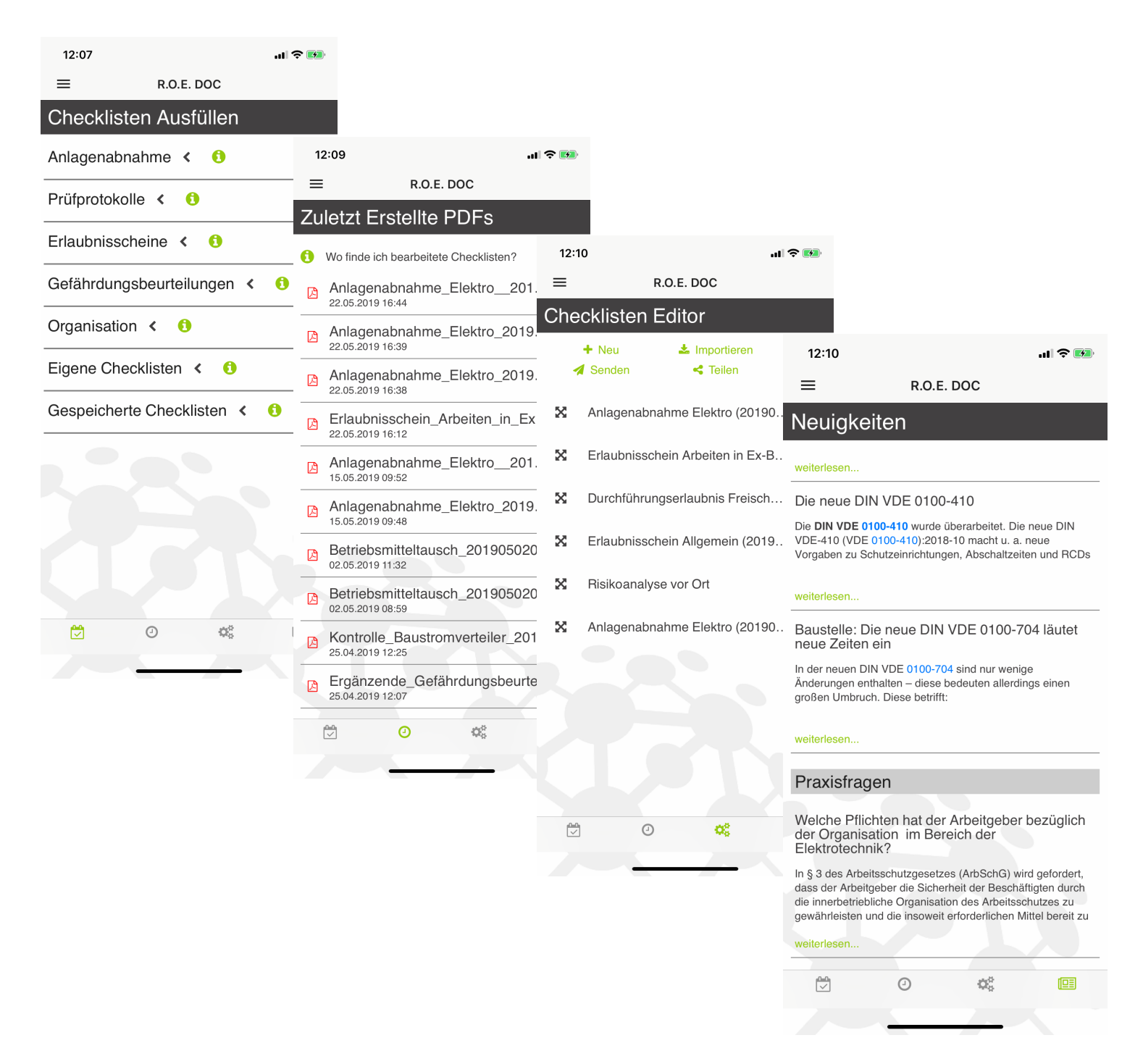

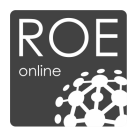

## 3. Checkliste ausfüllen

Füllen Sie Ihre Checkliste einfach durch ankreuzen von Ja/Nein, Fotoeingabe, Multiple Choice Fragen und mehr aus.

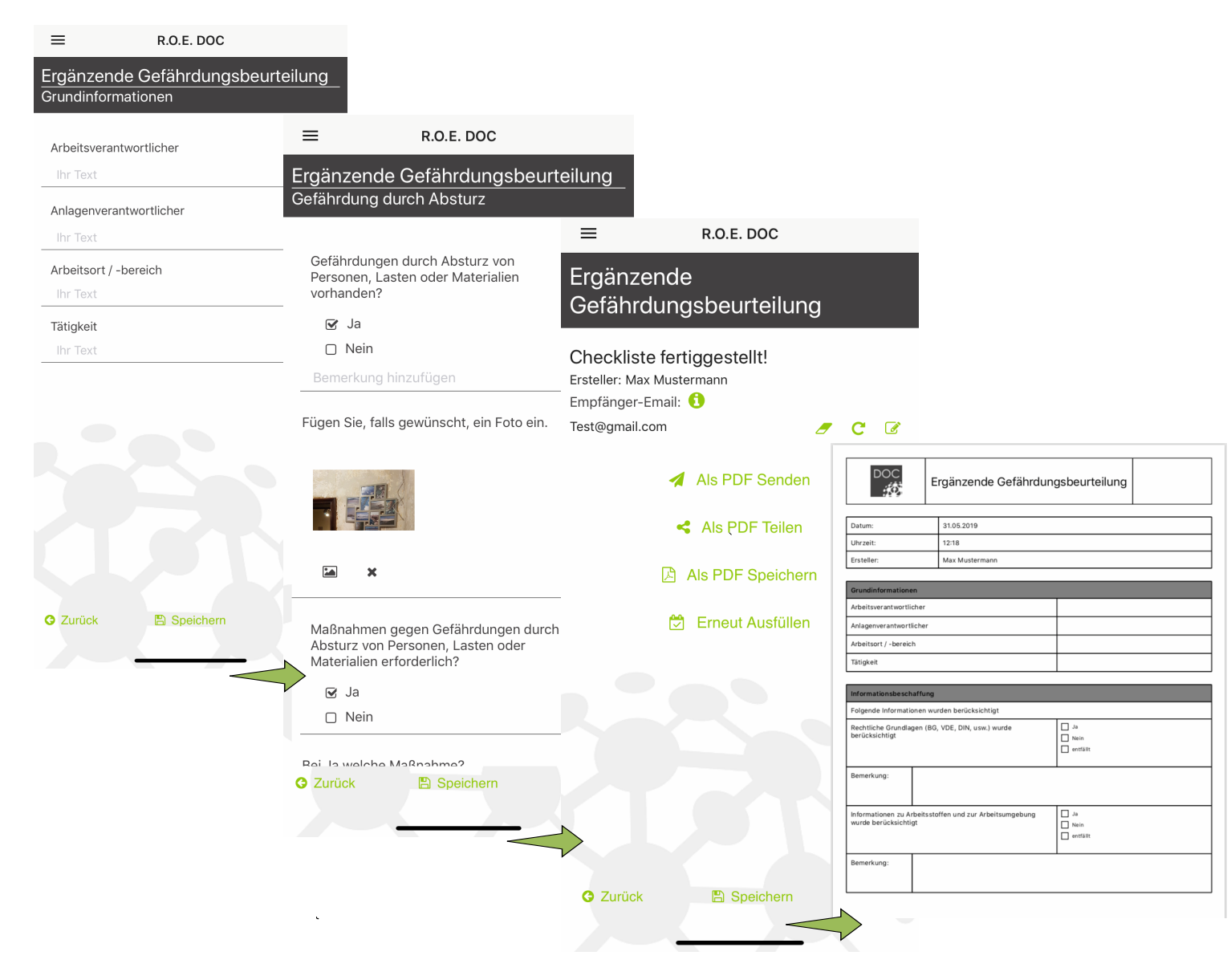

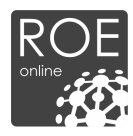

## 4. Checkliste erstellen

Sie können sich mit Hilfe des Baukasten - Systems Checklisten erstellen. Bausteine:

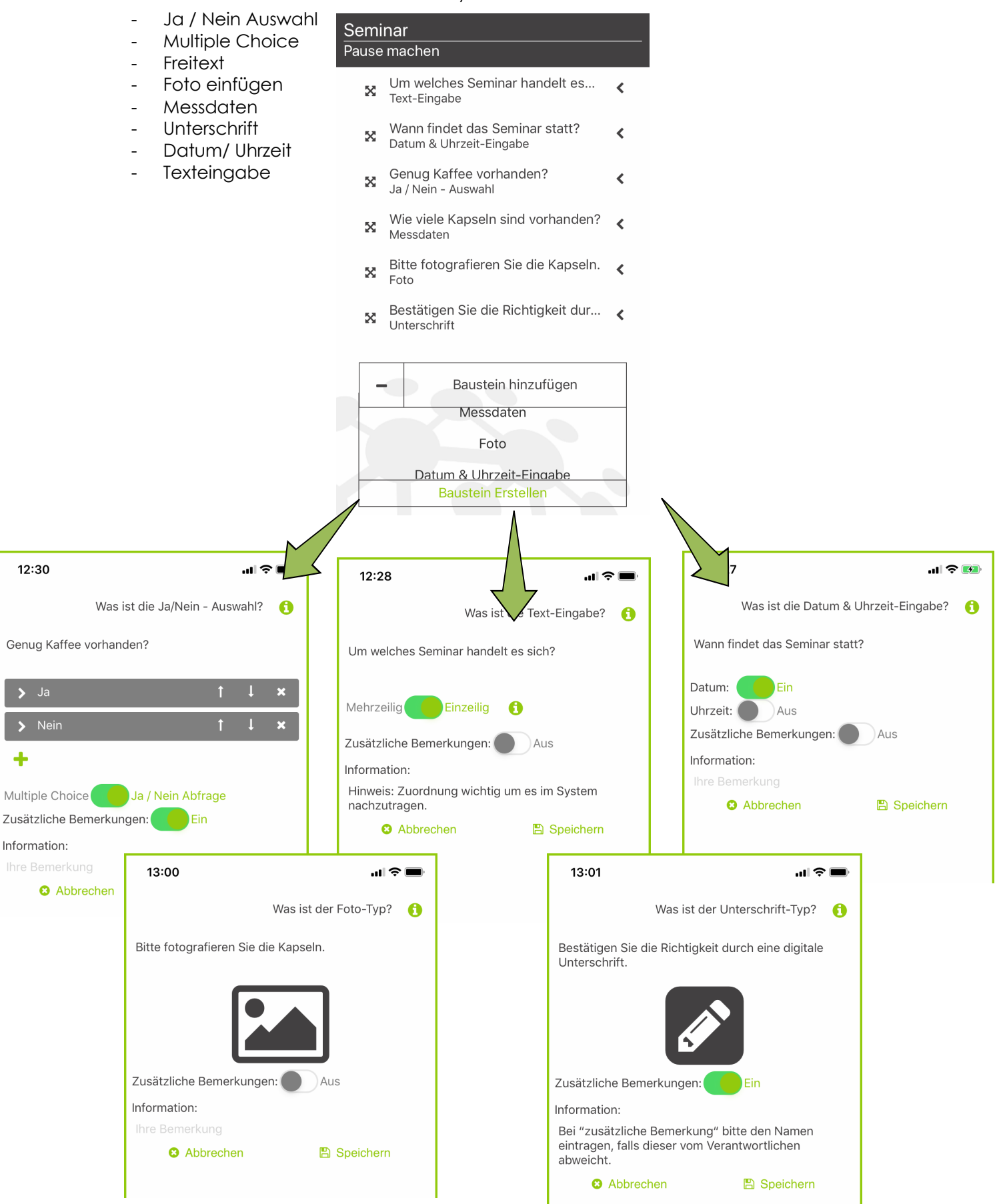

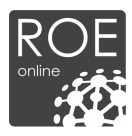

#### Nachdem Fertigstellung der Checkliste, kann diese zum Bearbeiten ausgewählt werden.

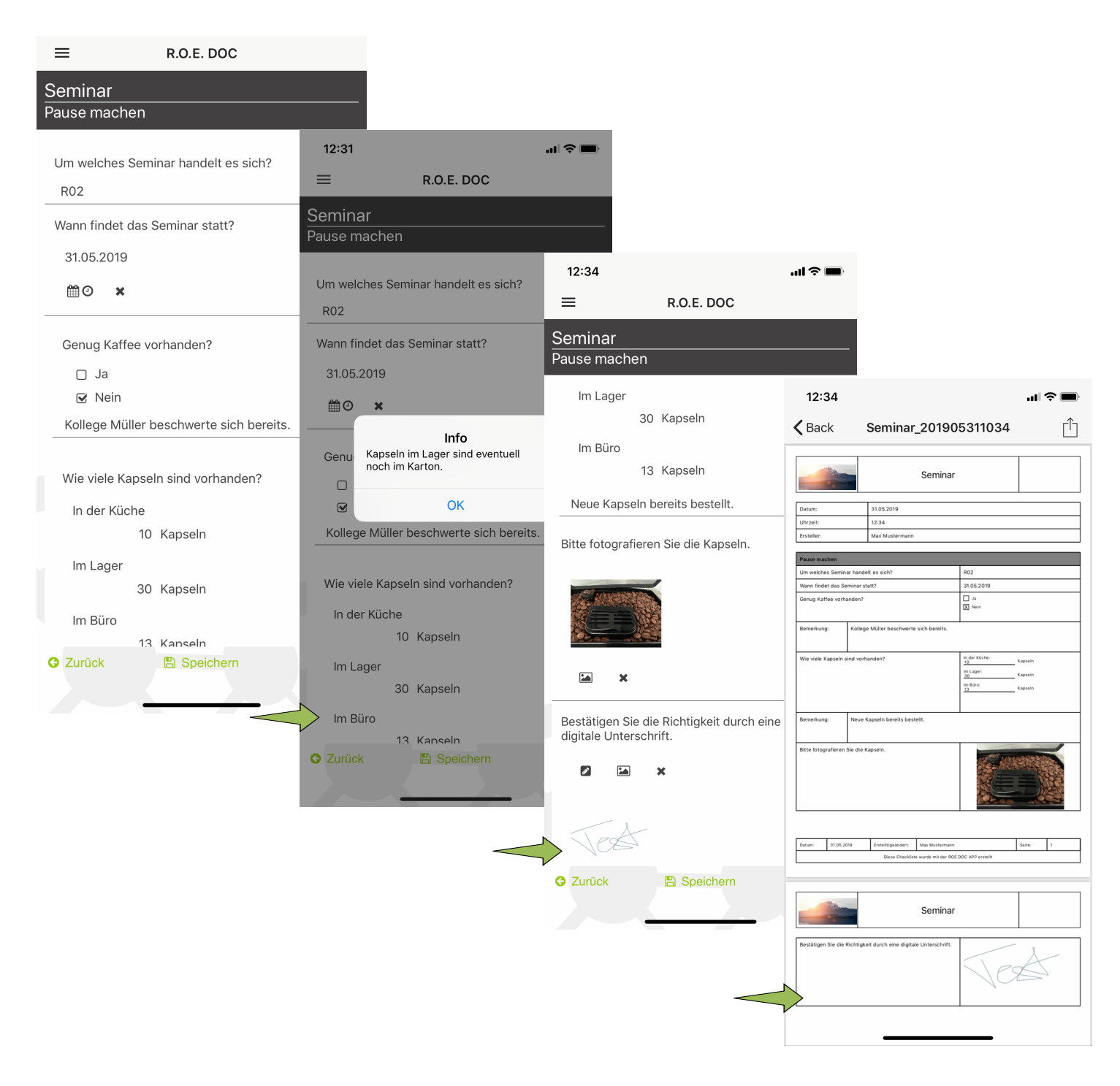

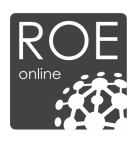

### 5. Checklisten In/Exportieren

#### **Checklisten Teilen**

Um Checklisten zu Teilen, gehen Sie auf den "Checklisten-Editor". Anschließend wählen sie im Oberen Abschnitt das Feld "Senden" oder "Teilen" aus.

- Bei Auswählen des Buttons "Senden" öffnet sich Ihre Standard Email App, und es wird ein vorgefertigter Text geladen.
- Bei Auswählen des Buttons "Teilen" können Sie diese über diverse Messenger versenden.

Es öffnet sich ein Fenster, in dem Sie die Checklisten auswählen können, die Sie versenden möchten. Eine Mehrfachauswahl ist möglich.

| ≡                  | R.O.E. DOC App                   |                                         |                                                                              |  |  |
|--------------------|----------------------------------|-----------------------------------------|------------------------------------------------------------------------------|--|--|
| Checklisten Editor |                                  |                                         |                                                                              |  |  |
|                    |                                  | (Mehfachauswahl möglich)                |                                                                              |  |  |
|                    | + Neu 🕹 Importieren              | ☑ Anlagenabnahme Elektro (202002101226) |                                                                              |  |  |
| ſ                  |                                  | ☑ Anlagenabnahme Elektro (202002031007) |                                                                              |  |  |
| 4                  | Senden < Teilen                  |                                         | Allgemeine Kontrolle externer Dienstleister (201912171241)                   |  |  |
| x                  | Anlagenabnahme Elektro (20200    | <                                       | Durchführungserlaubnis Freigabeschein (201912110728)                         |  |  |
|                    |                                  |                                         | Rapport 2020 EuP                                                             |  |  |
| 52                 | Anlagenabnahme Elektro (20200    | <                                       | Rapport 2020 EFK                                                             |  |  |
|                    |                                  |                                         | Begehungsbericht                                                             |  |  |
| 5.0                | Allgemeine Kontrolle externer Di | <                                       | Seminar                                                                      |  |  |
| K.M                |                                  |                                         | Anlagenabnahme Elektro                                                       |  |  |
|                    | Durchführungserlaubnis Freigab   | <                                       | 🗆 Erlaubnisschein Dacharbeiten                                               |  |  |
| 23                 |                                  |                                         | Protokoll RCD Betätigen                                                      |  |  |
|                    |                                  |                                         | EuP Logbuch                                                                  |  |  |
| ×                  | Rapport 2020 EuP                 | <                                       | Sicherheitspass -<br>arbeitsmedizinische Vorsorge                            |  |  |
| <b>X</b>           | Rapport 2020 EFK                 | <                                       | Sicherheitspass - einmalige Unterweisungen                                   |  |  |
|                    |                                  |                                         | <ul> <li>Sicherheitspass - wiederkehrende</li> <li>Unterweisungen</li> </ul> |  |  |
| ×                  | Begehungsbericht                 | <                                       | Neue Checkliste                                                              |  |  |
| x                  | Seminar                          | <                                       |                                                                              |  |  |
| ×                  | Anlagenabnahme Elektro           | <                                       | C Abbrechen                                                                  |  |  |
|                    | ) Ø 🔅 🛙                          | 1                                       |                                                                              |  |  |

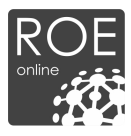

Im Vorliegenden Beispiel, wurde der Button "Teilen" ausgewählt. Es wurde die "Mail"-App ausgewählt.

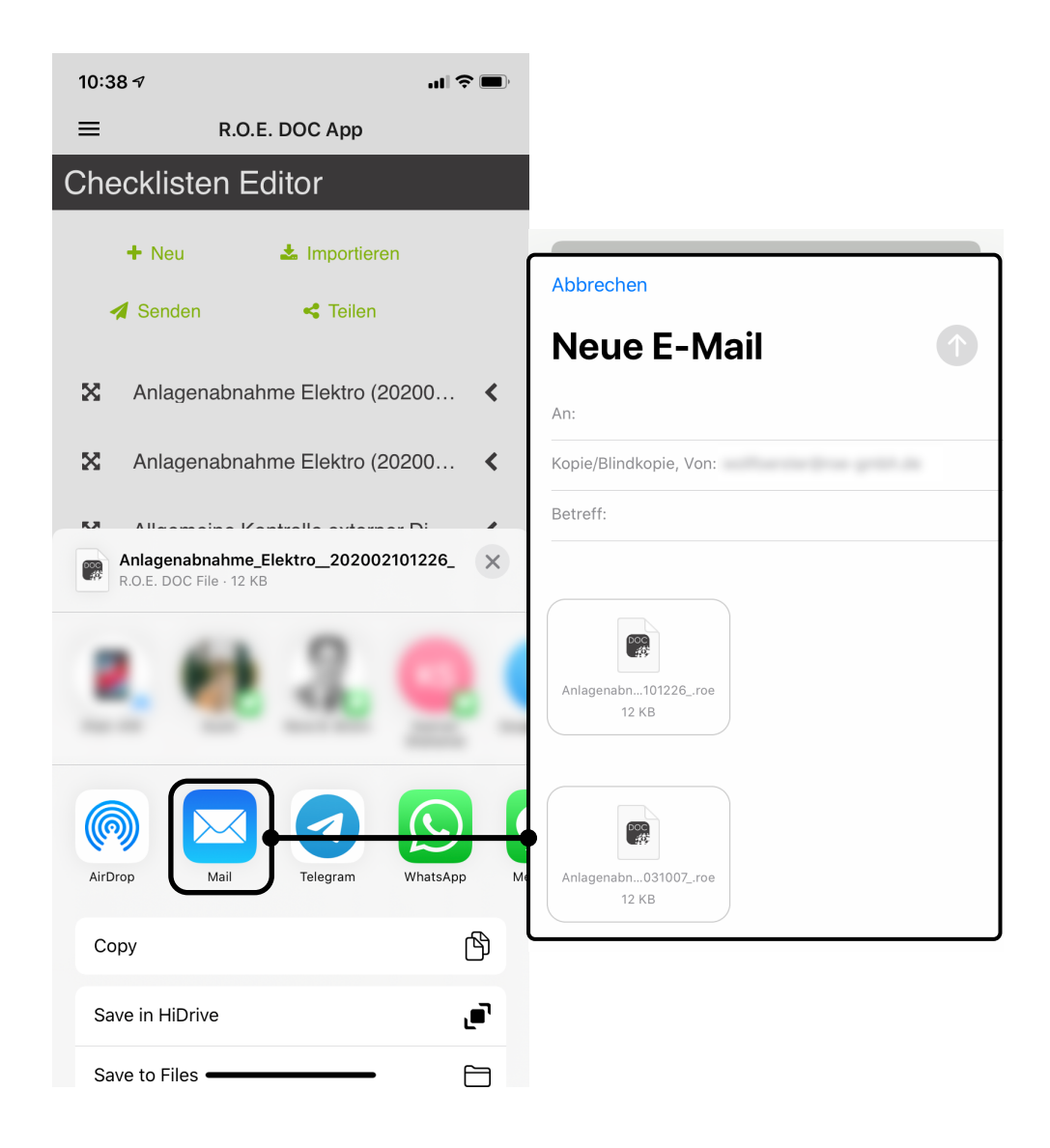

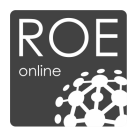

#### **Checklisten Importieren**

Wählen Sie die Checkliste aus, die Sie geschickt bekommen haben. Im sich Öffnenden Fenster klicken sie anschließend auf da Symbol oben rechts. Anschließend können Sie "In R.O.E. DOC kopieren" auswählen.

Hinweis: Es kann sein, dass das R.O.E. DOC Symbol nicht gleich angezeigt wird. Scrollen Sie dafür nach rechts oder nach unten (Je nach Betriebssystem) und lassen sie sich weitere Apps anzeigen, mit der das Dokument geöffnet werden kann.

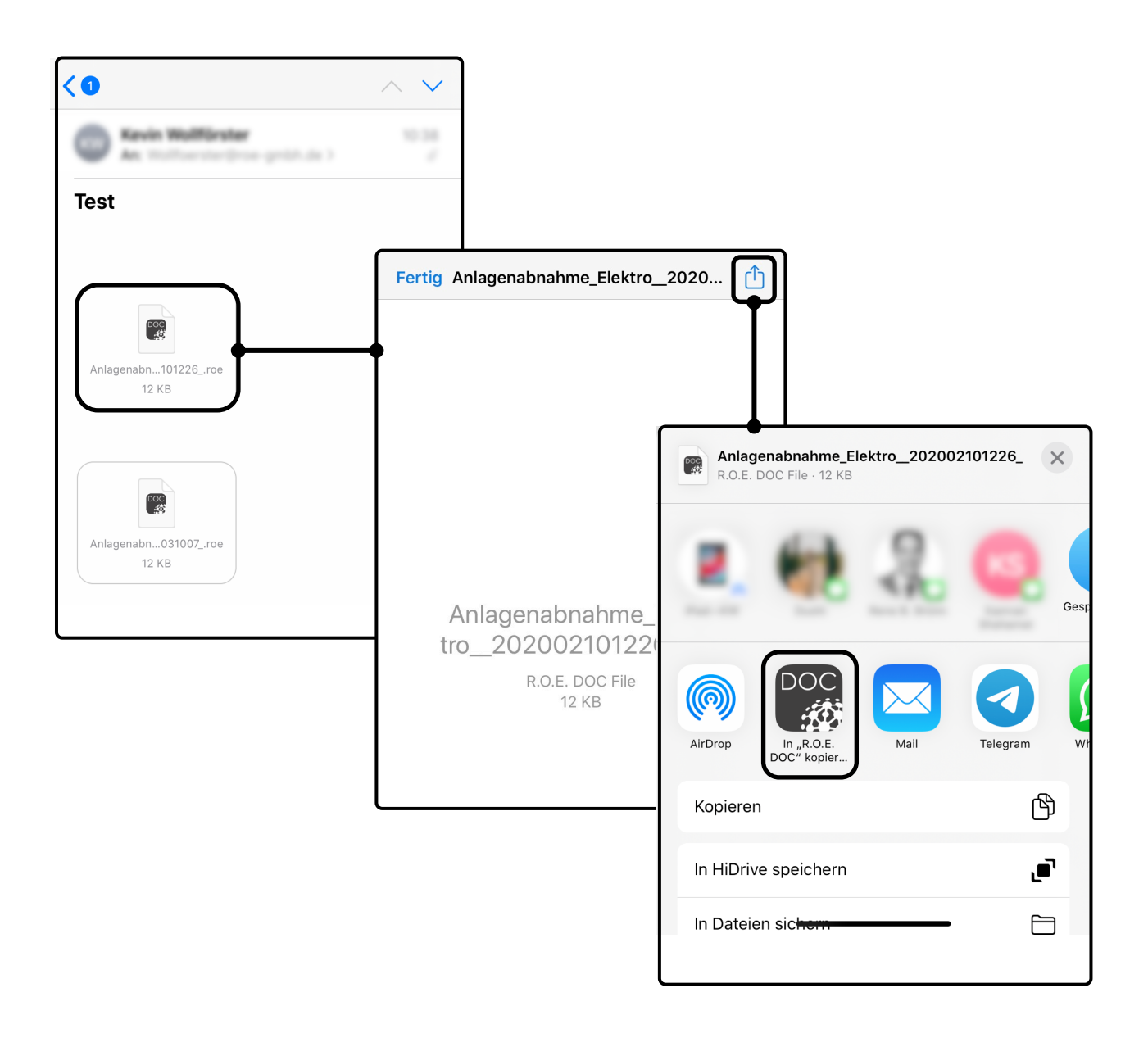

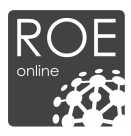

## 6. Einstellungen

Unter Einstellungen können Sie verschiedene Standardeinstellungen vorgeben, um die App auf Ihre Bedürfnisse anzupassen. Zudem können Sie hier die Freischaltung der App vornehmen.

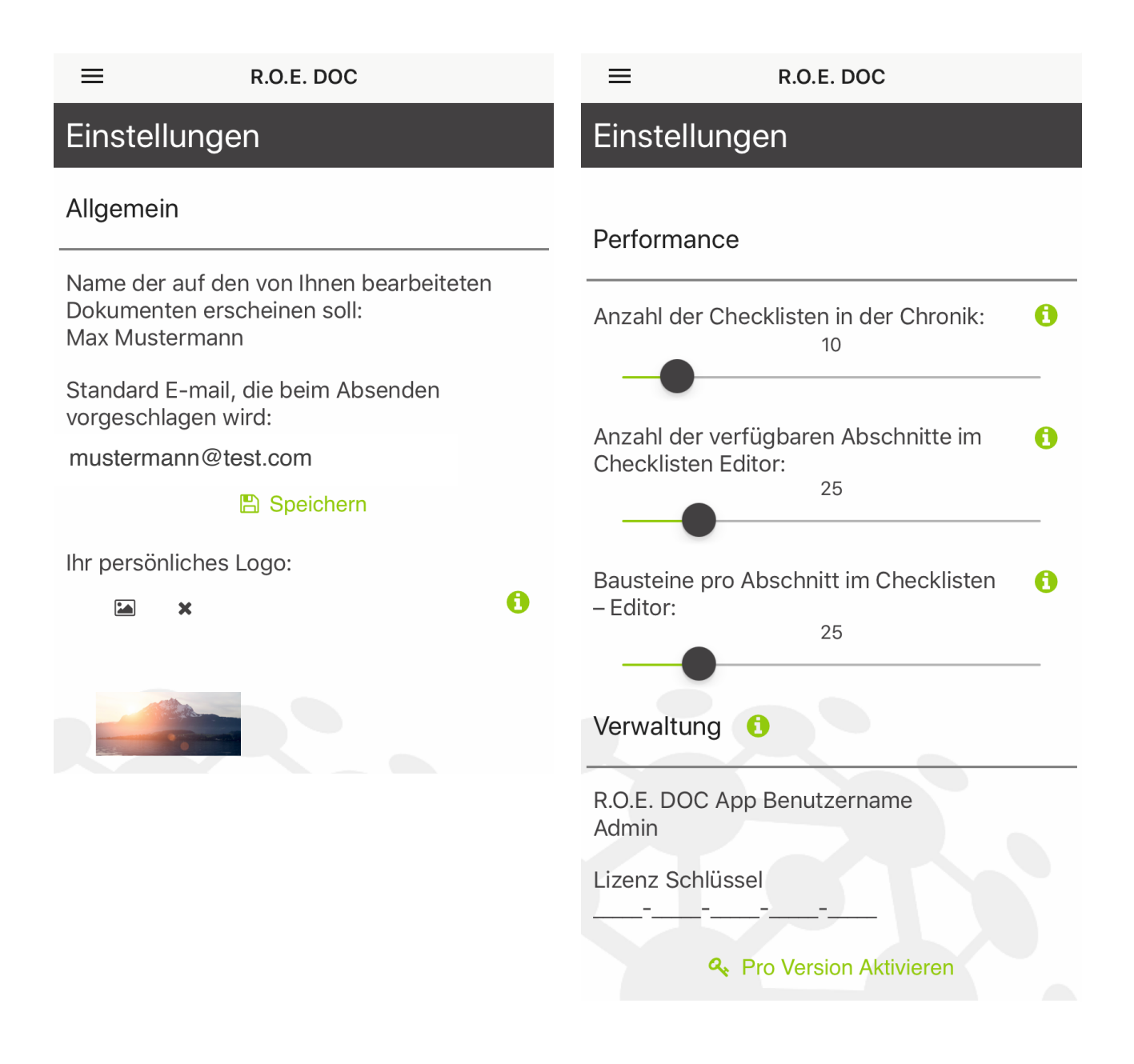

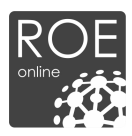

### 7. Freischalten

1. Um die App nutzen zu können, müssen Sie diese zunächst im App Store (Apple) oder im Google Play Store (Android) herunterladen.

Android: <u>https://play.google.com/store/apps/details?id=com.ambrosiafm.ROEDoc</u> iOS: <u>https://itunes.apple.com/de/app/id1379037164?mt=8</u>

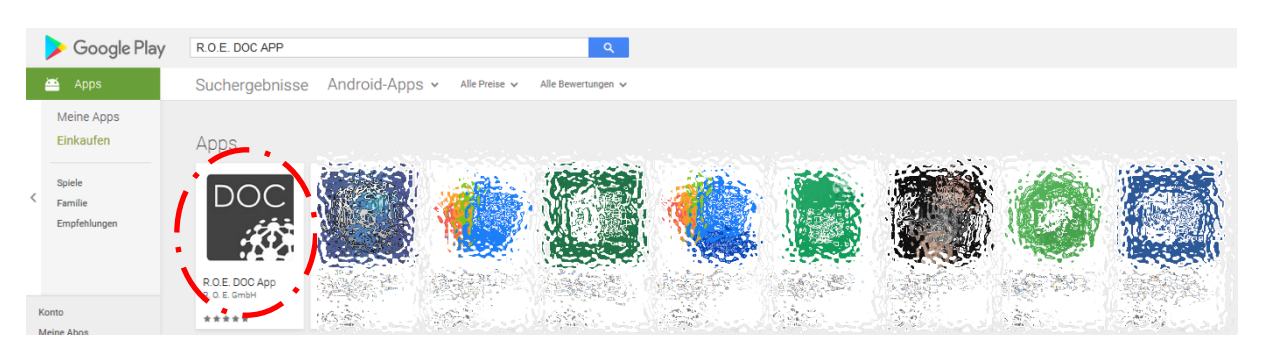

2. Lassen Sie sich anschließend den Lizenzschlüssel generieren. Hierzu gehen Sie nach erfolgtem R.O.E. Online Login, auf "Verwaltung" und anschließend auf "R.O.E. DOC App".

| ROE                                                                                                    | Startseite Übe  | er uns 👻 Leistungen 👻 Praxisbereich 👻 Mei                                                                                 | ne Pakete Verwaltung V Abmelden J<br>Mein Account<br>R.O.E. DOC App | ROE GMBH |
|----------------------------------------------------------------------------------------------------|-----------------|----------------------------------------------------------------------------------------------------|---------------------------------------------------------------------|----------|
|                                                                                                    |                 |                                                                                                    | Nutzerverwaltung                                                    |          |
| App herunterladen<br>Um die App nutzen zu können, müssen Sie<br>diese zunächst im App Store (Apple) oder<br>im Google Play Store (Android)<br>herunterladen. | Lizenzschlüssel | App aktivieren            1. Auf Hauptmenü klicken           *Are Storr all * 1130           R.O.E. DOC App               | Bedienungsanleitung                                                 |          |
| Laden on App Store Google Play                                                                                                    |                 | Checklisten ausfüllen       Anlagenabnahme       Erlaubnisscheine       Colfiberdisscheine       Gefährdisscheutelikungen |                                                                     |          |

Die hieraus erhaltenen Daten, können Sie in der App eingeben.

Falls Sie einen Demoaccount wünschen, können Sie folgende Daten nehmen. Ihre App wird hierdurch zwei Wochen freigeschaltet.

#### Test Version (2 Wochen)

Benutzername: Demo Schlüssel: du5hi-G4T1N-H4050-518T3-4M0GW

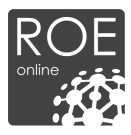

3. Wählen Sie in Ihrer App "Einstellungen" und geben Sie dort Ihren Benutzernamen, sowie Ihr Passwort ein.

| 12:07                 |                | .ul 🌫 🚧 |   | 12:37                    |                    | <b>''II 🕹 </b> |
|-----------------------|----------------|---------|---|--------------------------|--------------------|----------------|
|                       | R.O.E. DOC     |         |   | =                        | R.O.E. DOC         |                |
| Checklisten Ausfüllen |                |         |   | Einstellu                | ungen              |                |
| Anlagenabnahme < ()   |                |         | 1 | Verwaltun                | g 🚯                |                |
| Prüfprotokolle        | < ()           |         |   | R.O.E. DOC               | C App Benutzername |                |
| Erlaubnisscheine < 0  |                | Admin   |   |                          |                    |                |
| Gefährdungsb          | eurteilungen < | 0       |   | Lizenz Sch               | lüssel<br>         |                |
| Organisation < ()     |                |         |   | & Pro Version Aktivierer |                    |                |
| Eigene Check          | listen < 🚯     |         |   |                          |                    |                |
| Gespeicherte          | Checklisten <  | 6       |   |                          |                    |                |
|                       |                |         |   |                          |                    |                |